# Configuratie van de LMP-integratie van Cisco Meeting Server

## Inhoud

Inleiding **Voorwaarden** Vereisten Gebruikte componenten Achtergrondinformatie Configureren Enkelvoudige gecombineerde inzet Instellingen actieve server Instellingen importeren Expressies voor veldopmaak Veerkrachtige/schaalbare implementatie Web interface-API LDAP API-objecten **IP-servers** LdapMappings: Bronnen: WebGUI-configuraties migreren naar API Stap 1. Notatie van actieve directory-instellingen van Web GUI Stap 2: Navigeren in naar LDAP-parameters binnen API Stap 3. OpenServer binnen API Stap 4. LdapMaps binnen API maken Stap 5. Maak bronnen binnen API Stap 6. Controleer de instellingen door middel van IdapSync Verifiëren Problemen oplossen

## Inleiding

Dit document beschrijft het stap-voor-stap proces voor het integreren van Lichtgewicht Directory Access Protocol (LDAP) met de Cisco Meeting Server (CMS).

## Voorwaarden

## Vereisten

Er zijn geen specifieke vereisten van toepassing op dit document.

## Gebruikte componenten

De informatie in dit document is gebaseerd op CMS 3.0.

De informatie in dit document is gebaseerd op de apparaten in een specifieke laboratoriumomgeving. Alle apparaten die in dit document worden beschreven, hadden een opgeschoonde (standaard)configuratie. Als uw netwerk levend is, zorg er dan voor dat u de mogelijke impact van om het even welke opdracht begrijpt.

## Achtergrondinformatie

Dit zal zich toespitsen op een aantal onderwerpen die te maken hebben met de integratie van LDAP in het VSV. Het omvat ook stappen over het migreren van TZVREPLACEDEconfiguraties naar API.

**Opmerking:** De enige LDAP-servers die voor CMS worden ondersteund, zijn Microsoft Active Directory, OpenLDAP, Directory LDAP3 en Oracle Internet Directory.

**Opmerking:** Later releases zal niet langer beschikken over de LDAP-configuratie via Web GUI en alleen over de LDAP-configuratie voor API.

Opmerking: Met Webemin kunt u alleen één LDAP Server configureren.

## Configureren

### Enkelvoudige gecombineerde inzet

Het enige scenario dat u binnen de Web Interface de configuratie LDAP zou configureren is als u één enkele gecombineerde plaatsing voor CMS hebt.

**Opmerking:** Actieve Map wordt in de latere versies van CMS uit de Web GUI verwijderd.

| Active Directory Server Settings |          |          |  |
|----------------------------------|----------|----------|--|
| Address                          |          |          |  |
| Port                             | [        |          |  |
| Secure connection                | 0        |          |  |
| Username                         |          |          |  |
| Password                         |          | [change] |  |
| Confirm password                 |          |          |  |
| Comorate Directory Settings      |          |          |  |
| Particit search to searches OU   |          |          |  |
| Restrict search to searcher OU   | <b>u</b> |          |  |
| Import Settings                  |          |          |  |
| Base distinguished name          |          |          |  |
| Filter                           |          |          |  |
| Field Manning Expressions        |          |          |  |
| Direlay name                     |          |          |  |
| Licename                         | [        |          |  |
| Coare name                       | [        |          |  |
| Space Harrie                     | [        |          |  |
| Space ond user part              | [        |          |  |
| Space secondary on user part     | L        |          |  |
| Space can 10                     |          |          |  |

## Instellingen actieve server

Configuratie van de verbinding met de LDAP Server met:

| Dit is het hostname- of IP-adres van uw LDAP-se                                                        |
|----------------------------------------------------------------------------------------------------|
| 389 voor onveilig en 636 voor beveiligde aansluit<br>(moet het beveiligde verbindingsvakje controlerer |
| De gespecificeerde naam (DN) van een geregistr<br>gebruiker. Mogelijk wilt u een                       |
| specifiek voor dit doel. Voorbeeld: cn=Tyler Evan cn=Gebruikers,                                       |
| OU=Engineering,dc=YourCompany,dc=com                                                                   |
| Het wachtwoord voor de gebruikersnaam die u gebruikt                                                   |
| Controleer dit vakje bij gebruik van poort 636                                                         |
|                                                                                                    |

## Instellingen importeren

Importeren Instellingen worden gebruikt om te controleren welke gebruikers worden geïmporteerd:

|                                  | het knooppunt in de LDAP-                                            |                                                     |  |
|----------------------------------|----------------------------------------------------------------------|-----------------------------------------------------|--|
| Op basis van gedistingeerde naam | boom waaruit gebruikers<br>kunnen importeren.<br>Het volgende is een | Voorbeeld: cn=Gebru<br>dc=sales,<br>dc=YourCompany, |  |
|                                  | verstandige keuze voor de<br>basis-DNA-gebruikers                    | dc=com                                              |  |
| filteren                         | moet worden voldaan aan<br>de waarde van de                          | Voorbeeld: mail=*                                   |  |

eigenschap in de LDAP van een gebruiker opnemen. De syntaxis voor het veld Filter wordt beschreven in rfc4515.

#### Expressies voor veldopmaak

De veldopmaak bepaalt hoe de veldwaarden in de gebruikersrecords van de vergaderserver geconstrueerd zijn vanuit die in de corresponderende LDAP-records.

Naam weergeven Gebruikersnaam Spatienaam Gebruikershandleiding ruimte URI Secundaire URI-gebruikershandleiding ID ruimte

#### Veerkrachtige/schaalbare implementatie

Er zijn twee scenario's waar u LDAP binnen de API moet configureren. Eén scenario is wanneer je een geclusterde implementatie van 3 of meer knooppunten hebt en het tweede scenario is wanneer je meer dan één TZVREPLACEDEE-server hebt.

#### Web interface-API

Navigeer naar de API-webinterface door in te loggen op uw Web Admin van uw CMS > Configuration > API. Hier maakt u al uw API-configuraties.

#### LDAP API-objecten

Nadat u in de eerder genoemde stap naar de API bent gegaan, typt u nu "Lamp" in de filterbalk. Dit zal alle LCD-configuraties weergeven die u kunt maken.

| NPI objects                                                                                                    |  |  |  |  |  |
|----------------------------------------------------------------------------------------------------|--|--|--|--|--|
| his page shows a list of the objects supported by the API. Where you see a 🕨 control, you can expand that section to either show a list of objects of that specific type or the details of one specific section of configuration. |  |  |  |  |  |
| ilter Idap (10 of 116 nodes)                                                                                                    |  |  |  |  |  |
| /api/v1/ldapMappings ▶                                                                                                    |  |  |  |  |  |
| /api/v1/ldapMappings/ <id></id>                                                                                                    |  |  |  |  |  |
| /api/v1/ldapServers 🕨                                                                                                    |  |  |  |  |  |
| /api/v1/ldapServers/ <id></id>                                                                                                    |  |  |  |  |  |
| /api/v1/ldapSources 🕨                                                                                                    |  |  |  |  |  |
| /api/v1/ldapSources/ <id></id>                                                                                                    |  |  |  |  |  |
| /api/v1/ldapSyncs 🕨                                                                                                    |  |  |  |  |  |
| /api/v1/ldapSyncs/ <id></id>                                                                                                    |  |  |  |  |  |
| /api/v1/ldapUserCoSpaceTemplateSources 🕨                                                                                                    |  |  |  |  |  |
| /api/v1/ldapUserCoSpaceTemplateSources/ <id></id>                                                                                                    |  |  |  |  |  |

Objecten in de hiërarchie die in de knooppunten "/ldapMappings", "/ldapServer" en "/ldapSources" in de doelboom zitten, hebben betrekking op de interactie van de Meeting Server met een of meer LDAP-servers (bijvoorbeeld Active Directory) die worden gebruikt om gebruikersaccounts in de Cisco Meeting Server te importeren.

#### **IP-servers**

Een of meer LDAP-servers moeten worden geconfigureerd, waarbij elke server bijbehorende

gebruikersnaam- en wachtwoordinformatie heeft die de vergaderserver kan gebruiken om er verbinding mee te maken voor het ophalen van gebruikersaccountinformatie.

« return to object list

| address *       |                     | - required |
|-----------------|---------------------|------------|
| name            |                     |            |
| portNumber *    | required            |            |
| username        |                     |            |
| password        |                     |            |
| secure *        | True - required     |            |
| usePagedResults | □ <unset> ✓</unset> |            |

#### \* = vereist

| Adres*<br>Name<br>PortNumber * | adres van de LDAP-server voor aansluiting op<br>geassocieerde naam (vanaf versie 2.9)<br>Port 3898 (onveilig) of Port 636 (Secure)                                                                                                    |
|--------------------------------|----------------------------------------------------------------------------------------------------|
| Username                       | Gebruikersnaam te gebruiken bij ophalen van<br>informatie van de LDAP server                                                                                                    |
| Wachtwoord                     | wachtwoord van de account gekoppeld aan de gebruikersnaam                                                                                                    |
| Beveiliging *                  | of een veilige verbinding met de LDAP server mo<br>worden gemaakt. Als "True" tl<br>wordt gebruikt: als "vals" wordt TCP gebruikt.                                                                                                    |
| Resultaten gebruikenPaged      | of de controle van de halfwaardepunten van de L<br>toets tijdens zoekoperaties wordt gebruikt<br>LDAP-sync; als u de opgeslagen resultaten niet h<br>ingesteld, wordt de controle gebruikt. Oracle inter<br>Map vereist dat deze parameter op "vals" wordt<br>ingesteld (vanaf versie 2.1). |

#### LdapMappings:

Er is ook een of meer LBP-afbeeldingen vereist, die de vorm van de gebruikersaccountnamen definiëren die aan het systeem worden toegevoegd wanneer gebruikers worden geïmporteerd uit de geconfigureerde TZVREPLACEDEservers.

| « return to | object list |
|-------------|-------------|
|-------------|-------------|

#### /api/v1/ldapMappings

| jidMapping                 |        |
|----------------------------|--------|
| nameMapping                |        |
| cdrTagMapping              |        |
| coSpaceUriMapping          |        |
| coSpaceSecondaryUriMapping |        |
| coSpaceNameMapping         |        |
| coSpaceCallIdMapping       |        |
| authenticationIdMapping    |        |
|                            | Create |

| JidMapping*                                                | De sjabloon voor het genereren van JID's van de<br>gebruiker via de bijbehorende LDAP<br>de inzendingen van de server, bijvoorbeeld<br>\$sAMAaccountName\$@voorbeeld.com.<br>Opmerking: JID's die door jidMapping zijn gegene<br>worden ook gebruikt als URIs<br>Dit moet dus uniek zijn en niet betzelfde als een l                         |
|------------------------------------------------------------|----------------------------------------------------------------------------------------------------|
| NameMapping                                                | of call-ID.<br>De sjabloon voor het genereren van gebruikersna<br>uit de bijbehorende<br>de inzendingen van de server van de LDAP;<br>Bijvoorbeeld "\$cn\$" voor gebruik van de gebruike<br>name.                                                                                                    |
| Toewijzing van cdrTag                                      | De sjabloon voor het genereren van de cdriag w<br>van een gebruiker. Kan worden ingesteld<br>hetzij aan een vaste waarde voldoen, hetzij van a<br>LBP-velden gebouwd zijn<br>voor die gebruiker. De cdrTag van de gebruiker w<br>gebruikt in callBeenStart CDRs.<br>Zie de CDR van de Cisco Meeting Server. Refere                           |
| Toewijzing van coSpaceUri                                  | Als deze parameters worden geleverd, zorgen ze<br>ervoor dat elke gebruiker<br>een rekening die is gegenereerd door deze LDAF<br>afbeelding heeft een bijbehorend<br>persoonlijke coSpace.<br>Om de coSpace desgewenst in te stellen, worder                                                                                                 |
| Toewijzing van coSpaceSecondaryUri                         | parameters<br>Geef het sjabloon op voor het instellen van de co-<br>ruimtes" URI, weergegeven<br>naam en ingesteld gespreksnummer. Stel bijvoor<br>in<br>coSpaceNameToewijzing aan "\$cn\$ persoonlijke<br>coSpace" garandeert<br>dat de coSpace van elke gebruiker is voorzien va<br>etiket met de naam, gevolgd door<br>"personal coSpace" |
| Toewijzing van coSpaceName<br>Toewijzing van coSpaceCallID |                                                                                                    |
| Verificatie-idToewijzing                                   | Het sjabloon voor het genereren van authenticatie<br>uit het<br>de hiermee samenhangende bestandsindelingen<br>de LDAP-server, bijvoorbeeld<br>"\$userPrincipalName\$"                                                                                                    |

#### Bronnen:

Vervolgens moet een reeks LDAP-bronnen worden geconfigureerd, die de geconfigureerde TZVREPLACETHIS-servers en TZVREPLACEDEZE-mappings samenvoegen, evenals de eigen parameters, die overeenkomen met de daadwerkelijke invoer van een stel gebruikers. Een TZVREPLACEDEE-bron neemt een TZVREPLACEDEserver / TZVREPLACEDEZE mappingcombinatie en importeert een gefilterde set gebruikers van die TZVREPLACEDEZE server. Dit filter wordt bepaald door de 'baseDn' van de TZVREPLACEDEE-bron (het knooppunt van de TZVREPLACEDEE-serverboom waaronder de gebruikers kunnen worden gevonden) en een filter om er zeker van te zijn dat er alleen gebruikersaccounts worden aangemaakt voor TZVREPLACEDEE-objecten die overeenkomen met een specifiek patroon.

| Status 🔻       | Configuration 🔻 | Logs 🔻         |                     |               |
|----------------|-----------------|----------------|---------------------|---------------|
| « return to ob | ject list       |                |                     |               |
| /api/v1/ld     | apSources       |                |                     |               |
|                |                 | server *       | Choo                | se - required |
|                |                 | mapping *      | Choo                | se - required |
|                |                 | baseDn *       |                     | - required    |
|                |                 | filter         |                     |               |
|                |                 | tenant         | Choo                | se            |
|                |                 | userProfile    | Choo                | se            |
|                | n               | onMemberAccess | □ <unset> ▼</unset> |               |
|                |                 |                | Create              |               |

\* = vereist

| server*           | De ID van een eerder<br>ingesteld LDAP-server                                                                                                    |
|-------------------|----------------------------------------------------------------------------------------------------|
| afbeelding*       | De ID van een eerder<br>ingesteld LDAP-mapping (                                                                                                    |
| basisDn*          | De vooraanstaande naam<br>van het knooppunt in de<br>boom van de LDAP-server<br>waaruit gebruikers moeten<br>worden geïmporteerd,<br>bijvoorbeeld "cn=Useers,<br>dc=,dc=com" |
| filteren          |                                                                                                    |
| huurster          |                                                                                                    |
| gebruikersprofiel |                                                                                                    |

Toegang voor niet-lidstaten

## WebGUI-configuraties migreren naar API

In dit deel wordt besproken hoe we LGO web GUI-configuraties naar API migreren. Als u momenteel een configuratie van de Ldap in de web GUI hebt en u deze informatie naar API wilt migreren, dan volgt u dit voorbeeld.

Let op: Wat gebeurt er als je AD van GUI naar API verplaatst? Als u de API eerst instelt voordat u de instellingen van de GUI Actieve directory verwijdert, blijft de gebruikersinformatie ongewijzigd. Ook de nummerherkenning en het geheim blijven hetzelfde. Als u echter de GUI verwijdert voordat u de API achteraf configureren, **krijgen alle gebruikers een nieuwe bel-ID en -geheim.** 

## Stap 1. Notatie van actieve directory-instellingen van Web GUI

Navigeer naar Configuraties > Actieve Map. Hier ziet u de LDAP-configuraties voor uw Web GUI. Maak een screenshot van deze of kopieer en plak deze inhoud in notepad+ omdat u dit later nodig hebt.

| Conliguration 🔺                | 1021                                                                                                    |                                                                                                    |                                                                                                    |                                                                                                    |
|--------------------------------|----------------------------------------------------------------------------------------------------|----------------------------------------------------------------------------------------------------|----------------------------------------------------------------------------------------------------|----------------------------------------------------------------------------------------------------|
| Active Dir<br>Active Directory | ration                                                                                                    |                                                                                                    |                                                                                                    |                                                                                                    |
| Outbound calls Server Settings |                                                                                                    |                                                                                                    |                                                                                                    |                                                                                                    |
| Incoming calls                 | Address                                                                                                    | 14.49.24.6                                                                                                    |                                                                                                    |                                                                                                    |
| CDR settings<br>Spaces         | Port                                                                                                    | 389                                                                                                    |                                                                                                    |                                                                                                    |
| Cluster                        | Secure connection                                                                                                    | 0                                                                                                    |                                                                                                    |                                                                                                    |
| API                            | Username                                                                                                    | cn=administrator,cn=Users,dc=lab,dc=local                                                                                                    |                                                                                                    |                                                                                                    |
|                                | Password                                                                                                    |                                                                                                    | [chappe]                                                                                                    |                                                                                                    |
|                                | Confirm password                                                                                                    |                                                                                                    |                                                                                                    |                                                                                                    |
| Corporate D<br>Restrict sea    | irectory Settings<br>arch to searcher OU<br>Import Settings                                                                                                    | a                                                                                                    |                                                                                                    |                                                                                                    |
| Base                           | distinguished name                                                                                                    | OU+CHSCombined,dc+lab,dc+local                                                                                                    |                                                                                                    |                                                                                                    |
|                                | Filter                                                                                                    | meil-*                                                                                                    |                                                                                                    |                                                                                                    |
| Field Mapp                     | ping Expressions                                                                                                    |                                                                                                    |                                                                                                    |                                                                                                    |
|                                | Display name                                                                                                    | SenS                                                                                                    |                                                                                                    |                                                                                                    |
|                                | Username                                                                                                    | SsAMAccountNameS@cmscombo.lab.local                                                                                                    |                                                                                                    |                                                                                                    |
|                                | Space name                                                                                                    | Scn\$ Space                                                                                                    |                                                                                                    |                                                                                                    |
| 5                              | Space URI user part                                                                                                    | \$sAMAccountName\$.space                                                                                                    |                                                                                                    |                                                                                                    |
| Space seco                     | ndary URI user part                                                                                                    | [                                                                                                    |                                                                                                    |                                                                                                    |
|                                | Space call ID                                                                                                    | Sphones                                                                                                    |                                                                                                    |                                                                                                    |
|                                |                                                                                                    | Submit                                                                                                    | Sync now                                                                                                    |                                                                                                    |
|                                | General<br>Active Directory<br>Call settings<br>Outboand calls<br>Incoming calls<br>CDR settings<br>Spaces<br>Cluster<br>API<br>Corporate D<br>Restrict se<br>Base<br>Field Mapp<br>Space seco | General<br>Active Directory<br>Call settings<br>Outbound calls<br>Incoming calls<br>CDR settings<br>Spaces<br>Cluster<br>API<br>Corporate Directory Settings<br>Restrict search to searcher OU<br>Import Settings<br>Base distinguished name<br>Filter<br>Field Mapping Expressions<br>Display name<br>Username<br>Space uRI user part<br>Space secondary URI user part<br>Space call ID | General Active Directory   Call settings Ferver Settings   Outbound calls Ferver Settings   Incoming calls Address   CDR settings Port   Spaces Port   Spaces Secure connection   Cluster Isemane   API Username   Confirm password Import Settings   Restrict search to searcher OU Import Settings   Base distinguished name OU=CPISCombined, dc=lab, dc=local   Field Mapping Expressions OU=CPISCombined, dc=lab, dc=local   Display name Scn4   Space secondary URI user part SsAPAlecountNameSgcmscombo.lab.local   Space secondary URI user part Space call ID   Space call ID SphoneS | Comparison V     Call settings       Active Directory<br>Call settings     Factor       Outboard calls     Server Settings       Address     14.49.24.6       CDR settings     Address       Patt     389       Spaces     Port       Patsword     Import Settings       Confirm password     Import Settings       Retrict search to searcher GU     Import Settings       Base distingsished name     Cul-CrisCombined, dc=lab, dc=local       Field Mapping Expressions     Import Settings       Display name     Servef Space       Space secondary URI user part     Space secondary URI user pat       Space secondary URI user pat     Space all D       Space all D     Sphore 5 |

## Stap 2: Navigeren in naar LDAP-parameters binnen API

Navigeer naar Configuraties > API > Type "Ldap" in de filterbalk.

| Status 🖤                 | Configuration 🔻                        | togi 🕶                                                                                                    |
|--------------------------|----------------------------------------|----------------------------------------------------------------------------------------------------|
| API object               | ts                                     |                                                                                                    |
| This page sho            | ws a list of the objects               | supported by the APE. Where you see a > control, you can expand that section to either show a list of objects of that specific type or the details of one specific section of configuration. |
| Filter Idap              |                                        | (10 of 116 nodes)                                                                                                    |
| /api/v1/ld<br>/api/v1/ld | apMappings ►<br>apMappings/ <id></id>  |                                                                                                    |
| /api/vi/ld<br>/api/vi/ld | apServers ><br>apServers/cid>          |                                                                                                    |
| /api/v1/ld<br>/api/v1/ld | apSources ►<br>apSources/ <id></id>    |                                                                                                    |
| /api/vi/ld<br>/api/v1/ld | apSyncs ►<br>apSyncs/cid>              |                                                                                                    |
| /api/v1/ld<br>/api/v1/ld | apusercoSpaceTemp<br>apUserCoSpaceTemp | latesources #<br>lateSources/rid>                                                                                                    |

Hier zie je een lijst van LDAP-configuraties. We zullen ons richten op lapmiddelen, roddelservers en reddingsbronnen. Laten we dus beginnen met LdapServer.

## Stap 3. OpenServer binnen API

Klik in deze lijst op IPsec-servers en selecteer vervolgens "Nieuw maken". Breng nu die screenshot of notepad++ van de inhoud op die in uw Web GUI Active Directory zat. U gaat nu de "Actieve Instellingen van de Map Server" van de WebGui naar de corresponderende API-configuraties kopiëren. Zie hier:

| ter (dap ) (34 of 234 soles)                                                                                                    |           |                 |            |              |            |            |            |           | Challer de |
|----------------------------------------------------------------------------------------------------|-----------|-----------------|------------|--------------|------------|------------|------------|-----------|------------|
| yl/vt/Idophaysings ><br>pl/vt/Idophaysings/rido<br>pl/vt/Idophervers =4                                                             |           |                 |            |              |            |            |            |           |            |
| - start - prove some start - [Filter] [Create new] [2010.0000]                                                                      | XM, view  | 3               |            |              |            |            |            |           |            |
| object id address<br>to disclud this type are present, or none match any filters that may be in one                                 | 1         |                 | portmender |              | N/SC       | 13         | www.work   | wayers    |            |
| Und/Dagtervers/Intak<br>Und/Dagteervers/Intak<br>Und/Dagteervers/Inta<br>Und/Dagteervers/Inta<br>Und/Dagteerrofigue:emglatioservers |           |                 |            |              |            |            |            |           |            |
| Status 🔻 Configuration 🔻 Logs 🔻                                                                                                    |           |                 |            |              |            |            |            |           |            |
| « return to object list                                                                                                    |           |                 |            |              |            |            |            |           |            |
| /api/v1/ldapServers                                                                                                    |           |                 |            |              |            |            |            |           |            |
| address *                                                                                                    |           |                 |            |              |            |            | - required |           |            |
| name                                                                                                    |           |                 |            |              |            |            |            |           |            |
| portNumber *                                                                                                    |           |                 | - 1        | equired      |            |            |            |           |            |
| username                                                                                                    | ) O       |                 |            |              |            |            | 1          |           |            |
| password                                                                                                    | o Ì       |                 |            |              |            |            | ĩ          |           |            |
| secure *                                                                                                    |           | true 🗸          | - required |              |            |            |            |           |            |
| usePagedResults                                                                                                    |           | <unset></unset> | ×          |              |            |            |            |           |            |
|                                                                                                    | Cre       | eate            |            |              |            |            |            |           |            |
| api/v1/ldapServers                                                                                                    |           |                 |            |              |            |            |            |           |            |
| ado                                                                                                    | address * |                 |            | 6            |            |            |            | - require | d          |
|                                                                                                    | nan       | ne 🗌            | 6          |              |            |            |            |           |            |
| portNu                                                                                                    | mber      | • 🖸             | 389        | 1            | - required | 1          |            |           |            |
| use                                                                                                    | ernan     | ne 🗹            | cn=admin   | istrator, cn | =Users,dc= | lab,dc=loc | al         |           |            |
|                                                                                                    | -         | rd 172          |            |              |            |            |            | <br>í     |            |
| pa                                                                                                    | 2220      | ia 🔽            |            |              |            |            |            |           |            |

## Stap 4. LdapMaps binnen API maken

Nadat u Stap 4. hebt voltooid, navigeer dan naar IPmapping in de API. **Configuraties > API > "Lampselectie" filteren** en klikken op **Nieuw**.

🗹 false 🗸 - required

secure \*

usePagedResults 🗌 <unset> 🗸

Create

| jidMapping                 | 0      |  |
|----------------------------|--------|--|
| nameMapping                |        |  |
| cdrTagMapping              | 0      |  |
| coSpaceUriMapping          | 0      |  |
| coSpaceSecondaryUriMapping | 0      |  |
| coSpaceNameMapping         | 0      |  |
| coSpaceCallIdMapping       |        |  |
| authenticationIdMapping    | 0      |  |
|                            | Create |  |

/api/v1/ldapMappings

| jidMapping                 |    | \$sAMAccountName\$@lab.local |  |
|----------------------------|----|------------------------------|--|
| nameMapping                |    | ScnS                         |  |
| cdrTagMapping              | D  |                              |  |
| coSpaceUriMapping          |    | \$sAMAccountNameS.cs         |  |
| coSpaceSecondaryUriMapping |    | *\$ipPhone\$                 |  |
| coSpaceNameMapping         |    | \$sAMAccountNameS's Space    |  |
| coSpaceCallIdMapping       |    |                              |  |
| authenticationIdMapping    |    |                              |  |
|                            | Cr | eate                         |  |

Kopieer de expressies van het veld in de GUI. Navigeer naar **Configuraties > Actieve Map > Filed Mapping Expressies** in de API-configuratie voor taakverdeling. Vervolgens navigeer u naar **Configuration > API > Filter "Idapmapping"** en klik vervolgens op **Create**.

| Expressies voor veldopmaak (Web GUI)    | API                                  |
|-----------------------------------------|--------------------------------------|
| Naam weergeven                          | NameMapping                          |
| Username                                | JidMapping                           |
| Naam ruimte                             |                                      |
| Gebruikershandleiding ruimte URI        | Speelgoed met ruimtevaart            |
| Gebruikershandleiding ruimte secundaire | Toowijzing van coSpacoSocondaryl Iri |
| URI                                     |                                      |
| Nummerherkenning                        |                                      |

### Stap 5. Maak bronnen binnen API

Migreer nu de instellingen Corporate Directory/Importeren uit de Web GUI naar de LDP Bronnen API-configuraties, **Configuration > API > Filter** "Bronnen" en klik op het pijltje naast **LdapBronnen** en selecteer **nieuwe**.

#### /api/v1/ldapSources

| server *        | 0                      |     | Choose | - required |
|-----------------|------------------------|-----|--------|------------|
| mapping *       | 0                      | 1   | Choose | - required |
| baseDn *        | 0                      |     |        | - required |
| filter          | 0                      |     |        |            |
| tenant          | 0                      |     | Choose |            |
| userProfile     |                        |     | Choose |            |
| nonMemberAccess | <pre>unset&gt; v</pre> | 124 |        |            |
|                 | Create                 |     |        |            |

Selecteer de LDAP mapping en TZVREPLACEDEZE server die u in stap 3 en 4 instelt.

#### /api/v1/ldapSources

| server *                                                                    |    | 19780856-00ec-4e40-a197-58958718f356 | Choose                   | - required |
|-----------------------------------------------------------------------------|----|--------------------------------------|--------------------------|------------|
| mapping *<br>baseDn *<br>filter<br>tenant<br>userProfile<br>nonMemberAccess |    | af64add8-0273-4779-8652-01b46b30e7e6 | - required<br>- required |            |
|                                                                             |    | OU=CMSCombined,dc=lab,dc=local       |                          |            |
|                                                                             |    | mail=1                               |                          |            |
|                                                                             | O  | (                                    | Choose                   | 7          |
|                                                                             |    |                                      | Choose                   |            |
|                                                                             |    | <unset> V</unset>                    |                          |            |
|                                                                             | Cr | eate                                 |                          |            |

Hier selecteert u de LDAP Toewijzing en TZVREPLACEDEserver die we net hebben ingesteld en dan voegt u de basisDN toe en het filter uit de Web Gui aan de API-configuratie.

Instellingen importeren (Web Gui) Naam basisonderscheidde filteren API-lapSource basisDn filteren

## Stap 6. Controleer de instellingen door middel van IdapSync

U kunt nu bevestigen dat het werkt. Navigeren in om te bellen in API, **Configuration > API > Filter 'IdapSyncs'** en klik op het en selecteer **Nieuw**.

U hoeft niets in te vullen en u selecteert gewoon **Maken**. Dit begint met het sync-proces. Na 30 seconden - 1 min., verfrist u de pagina om te controleren of u een volledige status hebt en een 200 OK-bewerking hebt plaatsgevonden.

## Verifiëren

Zorg ervoor dat alle velden goed zijn geconfigureerd.

## Problemen oplossen

Er is momenteel geen specifieke troubleshooting-informatie beschikbaar voor deze configuratie.